## **Monitor Resolution**

Right-click on the desktop and choose *Graphics properties* 

| View                 |       | • |
|----------------------|-------|---|
| Sort by              |       | • |
| Refresh              |       |   |
| Paste                |       |   |
| Paste shortcut       |       |   |
| Undo Rename          | Cµl+Z |   |
| Graphics Properties. | n.    |   |
| Graphics Options     |       | • |
| New                  |       | ۲ |
| Screen resolution    |       |   |
| 💐 Personalize        |       |   |

The Graphics Properties window will open

## Left-click Multiple Displays → Operating Mode Menu → Single Display

| (intel)               |                   | - ×              |
|-----------------------|-------------------|------------------|
| Intel®                | Multiple Displays |                  |
| Graphics and Media    | Operating Mode    | Single Display 🔹 |
| Control Panel         | Primary Display   | ✓ Single Display |
| Display               |                   | Clone Displays   |
| General Settings      |                   |                  |
| Multiple Displays 🕨   |                   | Extended Desktop |
| Color Enhancement     |                   |                  |
| Custom Resolutions    |                   |                  |
| Monitor / TV Settings |                   |                  |
| 3D                    |                   |                  |

Left-click Apply

| ? | ОК | Cancel | Apply |
|---|----|--------|-------|

## Left-click **OK**

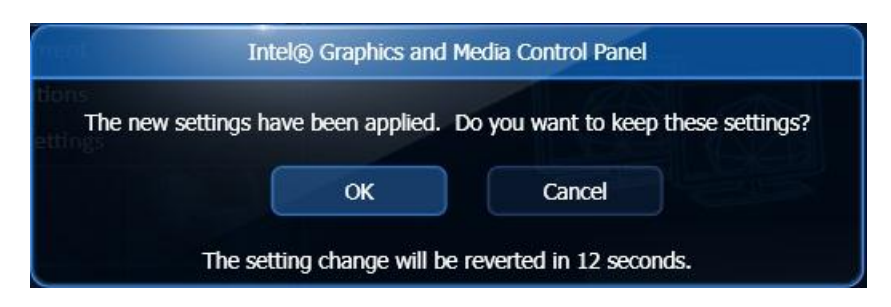

## Left-click General Settings -> "Your Monitor Model Number"

| (intel)                                     | General Settings | - ×                                            |
|---------------------------------------------|------------------|------------------------------------------------|
| Graphics and Media                          | Display          | Monitor Acer V173 🗸                            |
| Display                                     | Resolution       | Digital Display Acer V173<br>Monitor Acer V173 |
| General Settings                            | Color Depth      | 32 Bit 👻                                       |
| Multiple Displays<br>Color Enhancement      | Refresh Rate     | 60 Hz 🗸                                        |
| Custom Resolutions<br>Monitor / TV Settings | Scaling          | Maintain Display Scaling 🔹                     |
| 3D                                          |                  |                                                |

You should now be able to change the monitor resolution from the drop down menu

| (intel)                                     | General Settings | - ×                                          |
|---------------------------------------------|------------------|----------------------------------------------|
| Graphics and Media<br>Control Panel         | Display          | Digital Display Acer V173 🔫                  |
| Display                                     | Resolution       | 1280 x 1024 👻                                |
| General Settings                            | Color Depth      | 800 x 600<br>1024 x 768                      |
| Multiple Displays<br>Color Enhancement      | Refresh Rate     | 1152 x 864<br>1280 x 600                     |
| Custom Resolutions<br>Monitor / TV Settings | Rotation         | 1280 x 720<br>Robert To Normal<br>1280 x 768 |
|                                             | Scaling          | 1280 x 800                                   |
| 3D                                          |                  | 1280 x 960<br>1280 x 1024                    |
| Media elo                                   |                  |                                              |